## **Student Photo Upload instructions**

- 1. Login to your intranet account at <a href="https://intranet.swan.ac.uk">https://intranet.swan.ac.uk</a>
- 2. Go to the student profile summary page (this is the default page outside of enrolment periods, otherwise click on the link from the enrolment page)

```
Student Online Enrolment
```

Welcome to the Online Enrolment process.

You are not yet enrolled for this academic year.

To enrol, please select the course from the list below to begin the enrolment process.

Please remember to upload a recent photo of yourself prior to enrolment Here

3. On the student profile click the "choose file" option and select an image to upload from your computer. The number above and to the side of the image represent the dimensions of the image. Any image uploaded that does not match these dimensions will be automatically resized for you

| rrent non-university email address: |         | And and all          | -      |                                                                                                    | Update   |      |
|-------------------------------------|---------|----------------------|--------|----------------------------------------------------------------------------------------------------|----------|------|
| ur Photo                            |         | Personal Details     |        |                                                                                                    |          |      |
| 150рх                               |         | Student ID           | 1.000  | (1)                                                                                                    |          |      |
|                                     |         | Name                 | li u   | Contraction of the local sectors of the local sectors of the local secto |          |      |
|                                     |         | Date of Birth        | 0      | 1.12                                                                                                    |          |      |
| 1/                                  | ВОрх    | Gender               | Male   | E                                                                                                    |          |      |
|                                     |         | Nationality          | Britis | sh                                                                                                    |          |      |
| Choose file No file chosen          |         | Home Contact Details |        |                                                                                                    |          |      |
| Condese me ind me chosen            |         | Postcode             | 30     | 101                                                                                                    |          |      |
| ents / Reminders                    |         | Address              | 11.1   | 10.000                                                                                                    |          |      |
| o events to display                 |         |                      | -      |                                                                                                    |          |      |
|                                     |         | Telephone 1          |        |                                                                                                    |          |      |
|                                     |         | Mobile               | 100    | 1                                                                                                    |          |      |
|                                     |         | Email                | 10.00  | 1000                                                                                                    |          |      |
|                                     | Ope     | ก                    |        |                                                                                                    |          | ×    |
| + † 🎍 + pics                        |         | *                    | 6      | Search pics                                                                                                    | 3        | p    |
| ise • Newfolder                     |         |                      |        | 1                                                                                                    |          | 0    |
| waite                               | A Name  | *                    |        | Date modified                                                                                                    | Type     |      |
| Desktop                             | 1 mejpg |                      |        | 24/10/2913 15:03                                                                                                    | paint.ne | timm |
| Downloads                           |         |                      |        |                                                                                                    |          |      |
| Necena places                       |         |                      |        |                                                                                                    |          |      |
| IneDrive                            |         |                      |        |                                                                                                    |          |      |
| hic DC                              |         |                      |        |                                                                                                    |          |      |
| Desktop                             |         |                      |        |                                                                                                    |          |      |
| Jocuments                           | ~ e     |                      |        |                                                                                                    |          |      |
| File name: me.ipg                   |         |                      |        | All Files                                                                                                    |          | -    |
|                                     |         |                      |        |                                                                                                    |          |      |

After selecting a file a warning will be displayed prior to uploading, informing you of any cut off dates and requirements for the image. Click the "Upload Photo" to finish the process
Your Photo

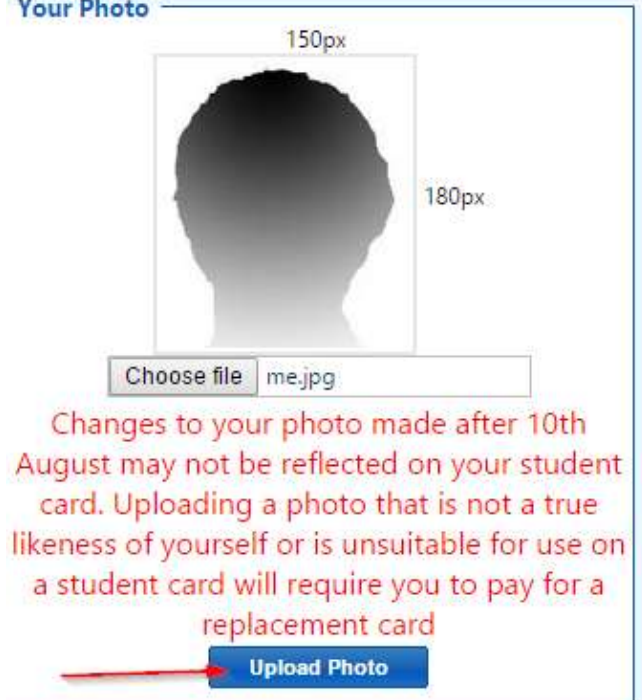

5. You should now see your changed photo along with a success message

| our Photo                                                                                                    |          | 150px          |       |  |
|----------------------------------------------------------------------------------------------------|----------|----------------|-------|--|
|                                                                                                    | -        | 25             | 180px |  |
| Cho                                                                                                    | ose file | No file chosen |       |  |
| The second second second second second second second second second second second second second second second se | Uplo     | oad Success    | ul    |  |